# DU-5000 Quickstart Guide

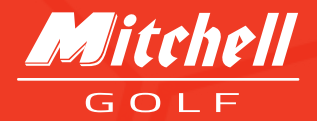

# **Quickstart Guide**

This guide is designed for quick reference to help you start using your digital display and it's features effectively.

## Powering the Displays

## 1. Plug in the Display:

There is no power button. If screen is plugged in, the device is on.

## 2. Startup:

The **Digital Display** will automatically start on the Calibration Screen.

## Calibrating the Display

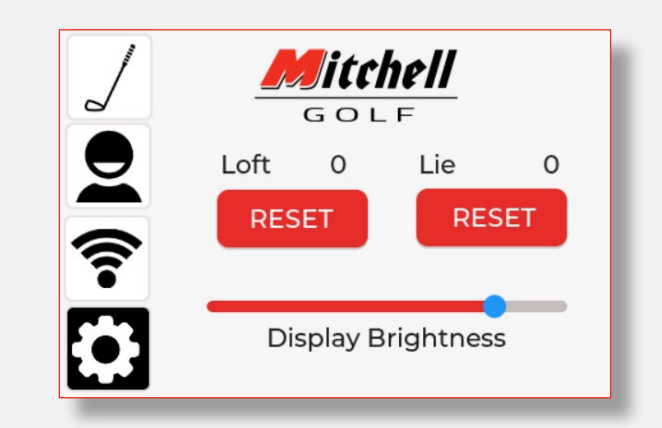

## 1. Calibrating Loft:

**Position:** Return the **Vertical Loft Angle Gauge Plate** to the 36° position or parallel to the front of the Face Fixture.

**Insert Pin:** Firmly press the **Loft/Lie Alignment Pin** into the Loft Alignment Hole and hold it in place. See illustration 2.

**Reset:** Tap the Loft Reset Button on the **Digital Display**.

Remove Pin: Remove the Loft/Lie Alignment Pin.

### 2. Calibrating Lie:

**Position:** Return the **Shaft Abutment Cradle** to a vertical position (logo should be readable, parallel to the baseplate).

**Insert Pin:** Firmly press the **Loft/Lie Alignement Pin** into the Lie Alignment Hole and hold in place. See illustration 3.

Reset: Tap the Lie Reset Button on the Digital Display.

**Remove Pin:** Remove the **Loft/Lie Alignment Pin** and return it to the Loft/Lie Alignment Pin holder. See illustration 4.

## 3. Begin Measuring:

Tap the Club Icon in the top-left corner of the screen to start measuring clubs.

## Screen Projection via Wi-Fi

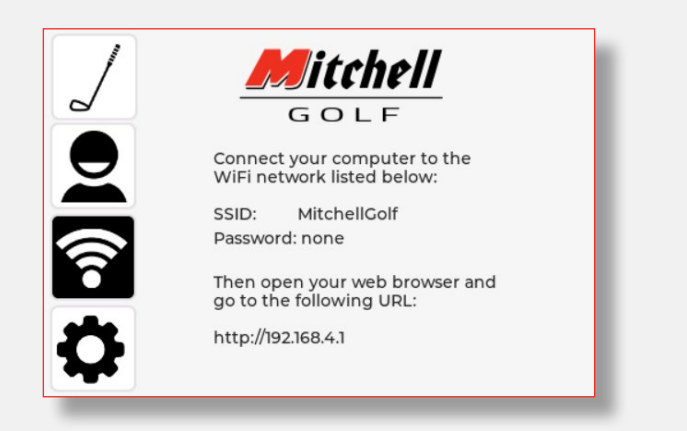

The digital display can project loft and lie measurements to a browser on a larger screen via Wi-Fi.

1. Enable Wi-Fi:

On the display unit, tap the Wi-Fi icon (third icon down on the left hand side).

#### 2. Connect to the Network:

Use your phone or desktop to connect to the Wi-Fi network: *<u>MitchellGolf</u>* (no password needed).

## 3. Access Browser Display:

Open a browser and type: <a href="http://192.168.4.1">http://192.168.4.1</a> in the address bar.

4. Measure:

Begin measuring loft and lie as needed.

## Setting Up Profiles

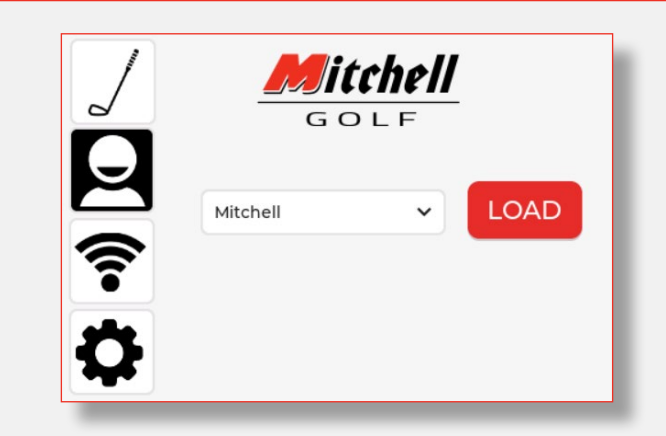

Profiles help with record-keeping and customization but are optional for measuring clubs.

#### 1. Access Profiles:

Tap the person icon on the left side of the screen.

By default, the display starts wit hthe demo profile.

#### 2. Create/Rename Profiles:

Select a profile from the drop-down menu.

Rename it by clicking the name dialog box and typing in a newname.

The profile name will be associated with the first club and applied to subsequent measurements.

#### 3. Return to Measurement:

Tap the golf club icon (top-left corner) to return to the measurement screen.

By default, the screen begins with Driver 1. Use the Next button to select other clubs.

**Note:** Clubs do not need to be measured under the correct title; this feature is for record-keeping only.

**Tips:** For simplicity, continue using the demo profile while the feature is under development.

5

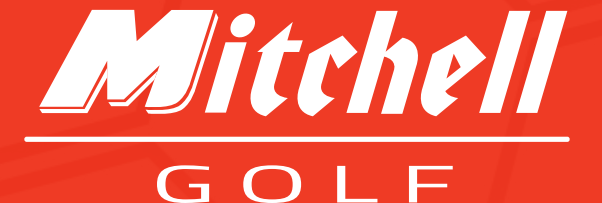

## Please Visit Us At: www.MitchellGolf.com

For Getting Started or Support Questions Please Email Us At: info@mitchellgolf.com